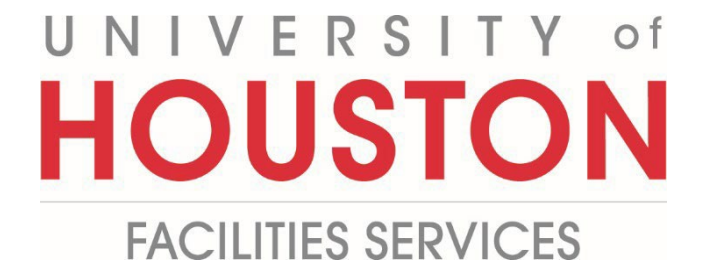

## Vendor

## **Submitting Online Change Request**

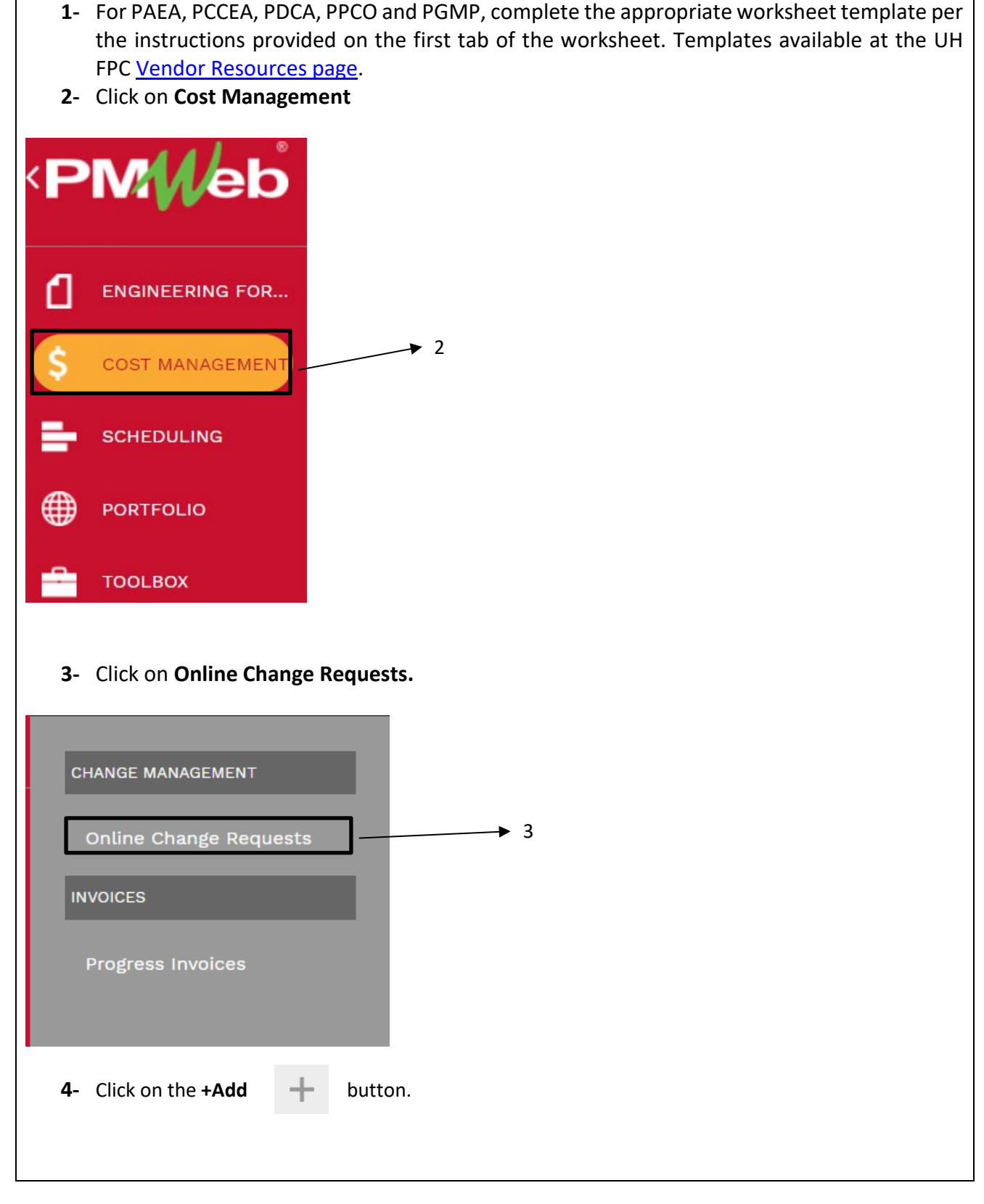

- 5- Company field Your Company will auto select based on your user id.
- 6- **Project field** Select the project from the Project drop down menu.
- **7- Commitment field** On the Commitment drop down menu, select the contract for your company.
- 8- Description field Enter a summary of the proposed change.
- **9- Record # field** Enter an appropriate reference that serves as a tracking number, i.e. PCCEA 3, PCO 6, PDCA 2.
- **10- Category field** From the drop-down menu, select the appropriate category for the request.
- 11- Post As field Leave as 'Revised Scope'.
- **12-Scope of Work field** Enter scope of the work to be performed in this change.
- **13- Justification of Expense field** Enter sufficiently detailed information to clearly justify the request.
- 14- From the top bar, click on the Save icon.

| 123 D             |               | •  |   | +∣• ₪             | $\sim$  | - <b>- - / -</b> |    |
|-------------------|---------------|----|---|-------------------|---------|------------------|----|
| Fille             |               |    |   |                   |         | MAIN             |    |
| Company           |               |    | • | CHANGE REQUEST F  | RECAP - |                  |    |
| Project*          | 6             |    | • |                   |         | COSTS            | DA |
| Commitment*       | 7             |    | • | Original Value    |         | \$0.00           |    |
| Description       | 8             |    |   | Approved Changes  |         | \$0.00           |    |
| Record #*         |               |    |   | Revised Value     |         | \$0.00           |    |
| Status / Revision | Draft         | •  | 0 | This Request      |         | \$0.00           |    |
| Category          | 10            |    | • | USER DEFINED FIEL | .DS —   |                  |    |
| Post As           | Revised Scope | 11 | • | Scope of Work     | •••     |                  |    |
| Commitment CO     |               |    | • |                   |         | 12               |    |
|                   |               |    |   | Justification of  |         |                  |    |
|                   |               |    |   | Expense           |         | 13               |    |
|                   |               |    |   |                   |         |                  |    |

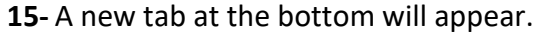

- 16- Important: Ensure that the 'Use Units' box on the grey bar is not selected.
  - a. If 'Use Units' is selected (box has a checkmark), click on the box to deselect.
  - b. To make your default layout, hover over 'Layouts' then select 'Save' from the drop down.
- **17** Click on **Paste From Excel.** Do not click the **OK** pop up button until after data is copied from the excel file.
- **18-** Go to your worksheet template then select and copy the data in the 'Paste Copy' tab. Do not copy column headers.
- **19-** Click the **OK** pop up button.
- **20-** Hold down the Ctrl button on your keyboard and press V to paste.

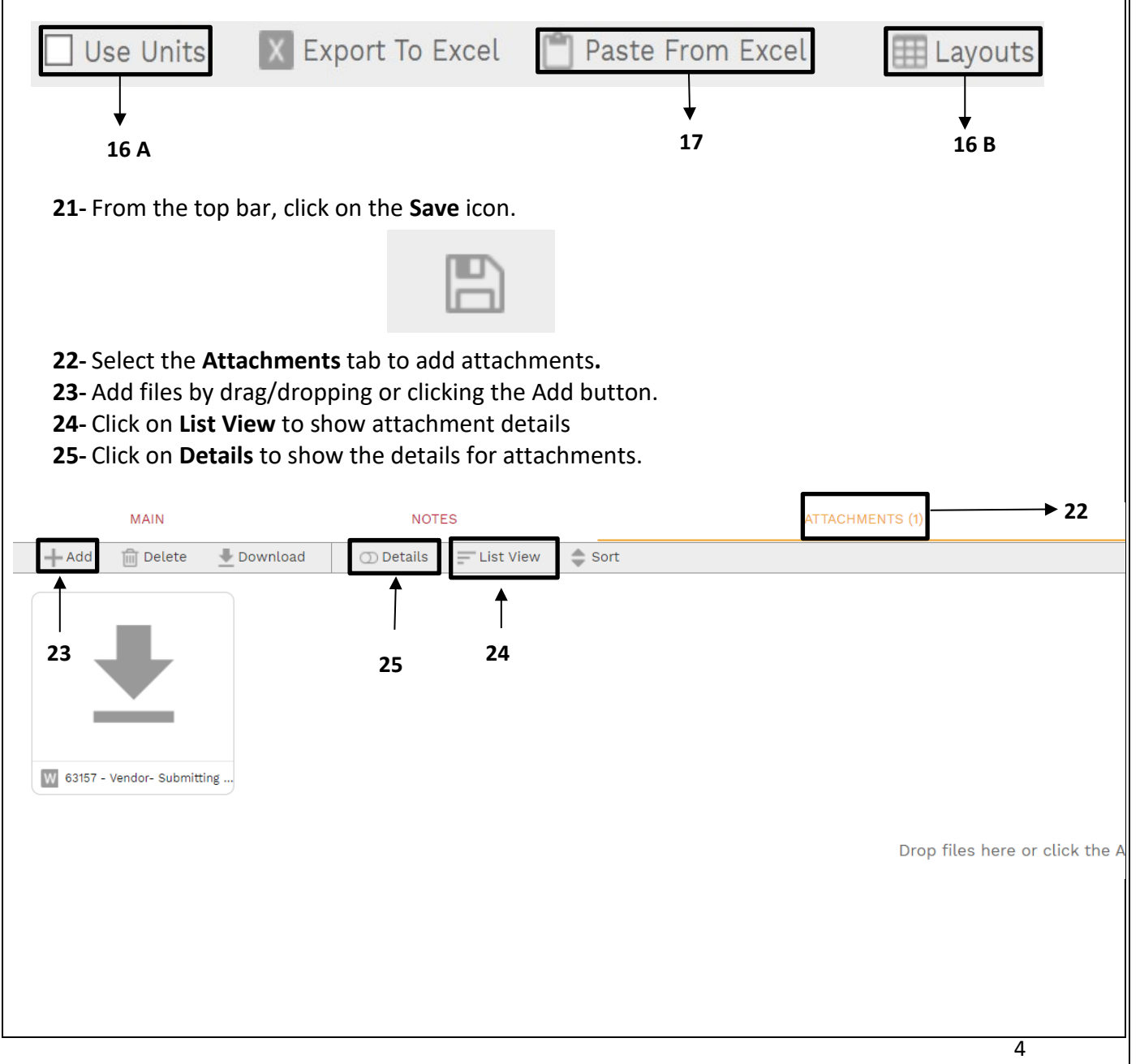

| <b>26-</b> Review a <b>27-</b> In the <b>de</b> | attachment details. Click on f<br><b>escription field</b> , provide a bri | the <b>'Edit'</b> icon to make edi<br>ief description of the attac | its<br>hment.           |
|-------------------------------------------------|---------------------------------------------------------------------------|--------------------------------------------------------------------|-------------------------|
| <b>29-</b> Repeat t                             | he process for additional bac                                             | ck up files.                                                       |                         |
| <b>30-</b> Click the                            | Save Icon.                                                                |                                                                    |                         |
| W 63157                                         | - Vendor- Submitting C                                                    | Inline Chang                                                       |                         |
|                                                 | ▶ 26                                                                      | •                                                                  |                         |
|                                                 |                                                                           | •                                                                  |                         |
| Description*                                    | Vendor- Submitting<br>Request NLM Revie                                   | g Online Change<br>ew                                              |                         |
| Linked Line                                     | L                                                                         |                                                                    | → 27                    |
| Notes                                           |                                                                           |                                                                    |                         |
| Geolocation                                     |                                                                           |                                                                    |                         |
| Version                                         | 1                                                                         |                                                                    |                         |
| Added From                                      | Upload                                                                    |                                                                    |                         |
| Added                                           | 01-02-2023                                                                |                                                                    |                         |
| Added By                                        | Vendor - Vendor                                                           |                                                                    |                         |
|                                                 | ADD COMMENT                                                               |                                                                    |                         |
|                                                 |                                                                           |                                                                    |                         |
| <b>31-</b> Review tl                            | he data in the Change Reque                                               | est Recap data for accuracy                                        | /. For PAEAs and PCCEAs |
| you shou                                        | Id see no change since they a                                             | are net zero to the contrac                                        | ct.                     |
|                                                 | CHANGE REQUEST RECAP                                                      |                                                                    |                         |
|                                                 |                                                                           | COSTS                                                              | DAYS                    |
|                                                 | Original Value                                                            | \$1,140,000.00                                                     | 0                       |
|                                                 | Approved Changes                                                          | \$0.00                                                             | 0                       |
|                                                 |                                                                           |                                                                    |                         |
|                                                 | Revised Value                                                             | \$1,140,000.00                                                     | 0                       |

| ag a co | olumn header and       | drop it here                  | e to group by that co           | olumn                 | ₹ 32                    |             |                    |                     |                                |     |
|---------|------------------------|-------------------------------|---------------------------------|-----------------------|-------------------------|-------------|--------------------|---------------------|--------------------------------|-----|
| 🖻 Edit  | Selected Lines         | + Add                         | Add Items                       | 🔟 Delete 🥻            | C Refresh               | 🗹 Use Units | X Export To Excel  | 📋 Paste From Excel  | III Layouts                    |     |
| INE #   | ATTACHMENTS            |                               | DESCRIPTION                     |                       |                         | UNIT COST   | EXT. COST          | COST CODE           | COMMITMENT<br>CHANGE ID        | NOT |
|         |                        |                               | 7                               |                       |                         |             |                    |                     |                                |     |
| 1       | <u>(0)</u>             |                               |                                 |                       | 1.00                    | \$0.00      | \$0.00             |                     |                                |     |
| - Cl    | ick on th              | is va<br>ie <b>Sul</b>        | lidated, s<br><b>omit</b> butt  | on. Revi              | e <b>Wo</b> i<br>iew in |             | DD.<br>DDD then cl | ick on the <b>S</b> | Save butto                     | on. |
| - Cl    |                        | is va<br>ie <b>Sul</b>        | lidated, s<br>omit butt         | elect the<br>on. Revi | e <b>Wo</b> i<br>iew in |             | ad.<br>on then cl  | ick on the S        | Gave butto<br>WORKFLOV         | on. |
| - Cl    | nce data<br>lick on th | is va<br>ie <b>Sul</b>        | lidated, s<br>omit butt         | elect the             | e <b>Wo</b> i<br>iew in |             | ad.<br>on then cl  | ick on the <b>S</b> | Gave butto<br>workFLOV<br>↓ 33 | on. |
| - Cl    | nce data<br>lick on th | is va<br>ie <b>Sul</b><br>AIN | lidated, s<br>omit butt         | elect the             | e <b>Wo</b> i           |             | ad.<br>on then cl  | ick on the <b>S</b> | Gave butto<br>workFLOV<br>↓ 33 | on. |
| - Cl    | nce data<br>lick on th | is va<br>ne <b>Sul</b><br>AIN | lidated, s<br>omit butt<br>→ 34 | elect the             | e <b>Wo</b> iew in      |             | ad.<br>on then cl  | ick on the S        | Gave butto                     | on. |
| - Cl    | ACTIONS -<br>BUSINESS  | IS VA<br>De Sul               | lidated, s<br>omit butt         | NOTES                 | e <b>Wo</b> iew in      |             | ap.<br>on then cl  | ick on the S        | Gave butto                     | on. |
| - Cl    | ACTIONS -<br>BUSINESS  | IS VA<br>he Sul               | lidated, s<br>omit butt         | elect the             | e <b>Wo</b> iew in      |             | ad.<br>On then cl  | ick on the S        | Gave butto                     | on. |

## **Actions for Returned Online Change Request**

- 1- Select the Workflow tab at the top navigation bar.
- 2- Scroll down to the *Workflow Log* section and review comments in the *Comments* column.
- **3-** Select the 'Attachments' tab to review any attachments from the Reviewer.

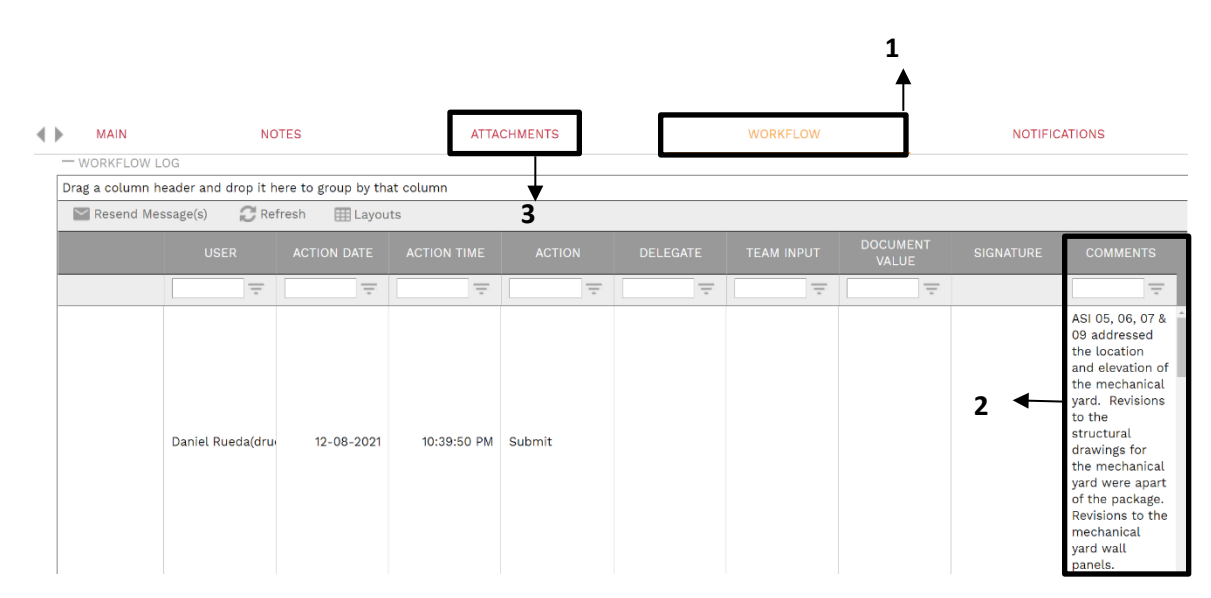

- 4- If the decision is made to withdraw the request. Under the 'Workflow' tab, in the Actions box select 'Withdraw' then click on the Save button.
- **5-** If the decision is to resubmit make correction to data and other fields and update attachments as necessary.
- 6- Under the 'Workflow' tab, in the Actions box select 'Resubmit' then click on the Save button.

| ACTIONS        |   |
|----------------|---|
| ○ RESUBMIT → 6 |   |
| RETURN         |   |
| REJECT         |   |
| ○ withdraw → 4 |   |
| FINAL APPROVE  |   |
| DELEGATE       |   |
| COMMENT        |   |
| <b></b>        | 1 |
| SAVE           |   |
|                |   |